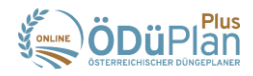

## Maßnahme erstellen → Pflanzenschutz

- 1) Datum wählen
- 2) Schläge auswählen
  - → Es können nur Schläge mit derselben Kultur ausgewählt werden.
- 3) Auswahl des Betriebsmittels
  - ➔ Pflanzenschutzmittel
  - ➔ Handelsdünger
- 4) Die Erfassung des Produktes soll in folgender Reihenfolge stattfinden
  - ➔ Produkt
  - → Kultur/Objekt: wird meistens schon richtig vorgeschlagen, wenn nicht muss eine manuelle Anpassung erfolgen
  - Indikationen: Wenn die Indikation eindeutig zuordenbar ist erfolgt hier automatisch die Auswahl. Sind mehrere Indikationen vorhanden muss manuell die richtige Indikation mit dem entsprechenden Schadorganismus vom Anwender ausgewählt werden.
  - → Integrierter Pflanzenschutz:
    - i. "Kontrollgang"; "Warndienstmeldung" oder "sonstiges" muss verpflichtend gewählt werden
    - ii. Datum des Kontrollganges oder Warndienstmeldung ist anzuführen
    - iii. Optional kann eine nähere Beschreibung im Textfeld erfolgen
  - → Art der Mengeneingabe ist Standardmäßig auf "Menge/ha" eingestellt und kann auf "Gesamtmenge" geändert werden.
  - → Die "Menge" ist verpflichtend anzuführen.
  - → Einheit: Diese wird automatisch auf Basis der gewählten Indikation vorgegeben.

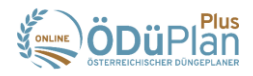

| SORE DE DE COLEMAN                                 |                           |              |                                        |                                                                                                    |                                        |     |          |                          |               |                  | Betrieb<br>230200007           | Wirtschaf<br>v 2024       | tsjahr 🧔 🧔 🤗 🔱<br>Automatische Abmeldung in 58:01                            |
|----------------------------------------------------|---------------------------|--------------|----------------------------------------|----------------------------------------------------------------------------------------------------|----------------------------------------|-----|----------|--------------------------|---------------|------------------|--------------------------------|---------------------------|------------------------------------------------------------------------------|
| Startseite<br>Maβnahmen ><br>Maβn<br>Pflanzenschut | ahme bear                 | bv Felder Be | triebsmittel – Düngeplanung Berichte – | BZA∨ Maβnahmen K                                                                                                    | urse                                   |     |          |                          |               |                  |                                |                           | 0                                                                            |
| 1. Datum<br>2. Schläge<br>3. Betriebsmitt          | el                        |              |                                        |                                                                                                    |                                        |     |          |                          |               |                  |                                |                           |                                                                              |
| Produkt*<br>Broadway (3049-0)                      |                           |              |                                        | Kultur/Objekt         Integrierter Pflanzenschutz*           Winterweichweizen (TRZAW)         X           Kontrollgang                                                                                                    |                                        |     | ×~       | ×~ 21.03.2024 Windhalm a |               |                  | st breite Mischverunkra        | Gesamtfläche [ha]<br>6,00 |                                                                              |
| Indikationen                                       |                           |              |                                        |                                                                                                    |                                        |     |          |                          |               |                  | Schadorganism<br>Filter auswä  | us<br>hlen ~              | Berechnete Gesamtmenge<br>780,0000<br>Betriebsmittel<br>Pflanzenschutzmittel |
| Ind. Nr.                                           | Kultur/Objekt             |              |                                        | Schadorganismen                                                                                                    |                                        |     |          | Au                       | ufwandsmengen |                  | Max, Anzahl der B<br>Anwendung | ehandlungen in dieser     |                                                                              |
| 0 1                                                | Winterweichweizen (TRZAW) |              |                                        | Ackerfuchsschwanz (ALOMY, Alopecurus myosuroides)<br>Einjährige Rispe (POAAN, Poa annua)<br>Einjährige zweikeimblättrige Unkräuter (3ANDIT)<br>Weidelgras-Arten (LOLSS, Lolium sp.)<br>Windhalm (APESV, Apera spica-venti) |                                        |     |          | 27                       | 275 g/ha 1    |                  |                                |                           |                                                                              |
|                                                    | Winterweichweizen (TR     | RZAW)        |                                        | Einjährige zweikeimblättr<br>Windhalm (APESV, Apera                                                                                                    | ige Unkräuter (3ANDIT)<br>spica-venti) |     |          | 13                       | 0 g/ha        |                  | 1                              |                           |                                                                              |
| Art der Mengenei                                   | ingabe Mer                | nge*         | Einheit* Kommentar                     |                                                                                                    |                                        |     |          |                          |               |                  | < 1-2                          | von 2 > 50 ~              |                                                                              |
| Menge/ha                                           | ~ 13                      | 30,0000      | g ~ -                                  |                                                                                                    |                                        |     |          |                          |               |                  |                                | li                        |                                                                              |
| Schlag                                             | roB (A) 1/1               | Code         | Kultur                                 | Schlagfläche                                                                                                    | Bearbeitete Fläche                     | Fix | Menge/ha | Menge                    | /Schlag       | Arbeitsverfahren |                                | Kommentar                 |                                                                              |
| <ul> <li>3 - Sauack</li> </ul>                     | ser (A) 2/1               | -            | Winterweichweizen < 14 % Rohprotein    | 3,00                                                                                                    | 3,00                                   |     |          |                          |               | -                | ~                              |                           |                                                                              |
|                                                    |                           |              |                                        |                                                                                                    |                                        |     |          |                          |               |                  |                                |                           | < 1-2 von 2 > 50                                                             |

Abbrechen

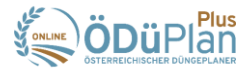

- 5) In einem Zwischenschritt kann ein weiteres Pflanzenschutzmittel hinzugefügt werden. Auch hier müssen wieder alle oben angeführten Punkte angegeben werden.
- 6) Vor dem "Speichern" wird noch eine Zusammenfassung angezeigt hier wäre noch die Möglichkeit die Eingaben mit dem Button "Zurück" anzupassen.
- 7) Im Falle einer "Vor Ort Kontrolle" muss ein Bericht erstellt werden:
  - → Dieser Bericht ist unter Berichte → Berichte für Kontrolle → Pflanzenschutzmitteldokumentation verfügbar.
  - → Ein Betrieb, der an der ÖPUL-Maßnahme, Vorbeugender Grundwasserschutz-Acker" in Oberösterreich teilnimmt, muss hier darauf achten, dass die beiden Punkte "Zielorganismus" und "Intergrierter Pflanzenschutz" markiert sind. Anschließend kann der Bericht erstellt werden.

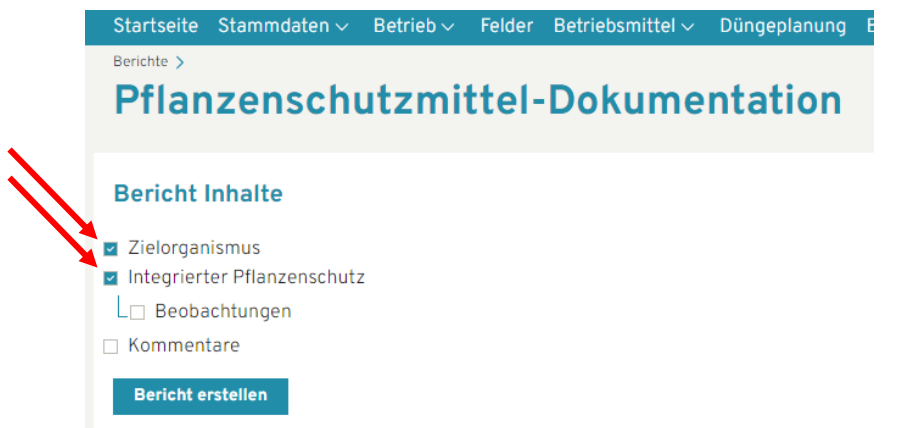

- Anschließend kontrollieren Sie bitte den Bericht auf die geforderten Inhalte insbesondere ob "Integrierter PS" und "Zielorganismus" bei jeder Anwendung eingetragen sind.
- → Für Fragen steht Ihnen das Team der Boden.Wasser.Schutz.Beratung, LK OÖ unter 050 6902 1426 bzw. bwsb@lk-ooe.at gerne zur Verfügung.

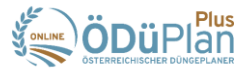

Pflanzenschutzmittel-Dokumentation

| Datum      | Schlag               | Fläche<br>[ha] | Kultur     | Integrierter PFS                   | Zielorganismus                                                    | Produkt                        | Menge<br>pro ha | Kommentar |  |  |  |
|------------|----------------------|----------------|------------|------------------------------------|-------------------------------------------------------------------|--------------------------------|-----------------|-----------|--|--|--|
| 08.06.2023 | 1 Acker groß (A) 1/1 | 3,0000         | Mais (CCM) | 08.06.2023 Kontrollgang<br>erfolgt | Einjährige zweikeimblättrige<br>Unkräuter (3ANDIT)                | Dicamba Flüssig (3765-<br>901) | 0,5000 I        | -         |  |  |  |
| 08.06.2023 | 3 Sauacker (A) 2/1   | 3,0000         | Mais (CCM) | 08.06.2023 Kontrollgang<br>erfolgt | Einjährige zweikeimblättrige<br>Unkräuter (3ANDIT)                | Dicamba Flüssig (3765-<br>901) | 0,5000 I        | -         |  |  |  |
| 08.06.2023 | 1 Acker groß (A) 1/1 | 3,0000         | Mais (CCM) | 08.06.2023 Kontrollgang<br>erfolgt | Einjährige zweikeimblättrige<br>Unkräuter (3ANDIT)<br>Hirse-Arten | Spectrum (2798-0)              | 1,0000 I        | -         |  |  |  |
| 08.06.2023 | 3 Sauacker (A) 2/1   | 3,0000         | Mais (CCM) | 08.06.2023 Kontrollgang<br>erfolgt | Einjährige zweikeimblättrige<br>Unkräuter (3ANDIT)<br>Hirse-Arten | Spectrum (2798-0)              | 1,0000 I        | -         |  |  |  |
| 08.06.2023 | 1 Acker groß (A) 1/1 | 3,0000         | Mais (CCM) | 08.06.2023 Kontrollgang<br>erfolgt | Einjährige ein- und<br>zweikeimblättrige Unkräuter                | Laudis (2912-0)                | 1,5000 I        | -         |  |  |  |
| 08.06.2023 | 3 Sauacker (A) 2/1   | 3,0000         | Mais (CCM) | 08.06.2023 Kontrollgang<br>erfolgt | Einjährige ein- und<br>zweikeimblättrige Unkräuter                | Laudis (2912-0)                | 1,5000 I        | -         |  |  |  |